## Wireless Access Control

User Manual

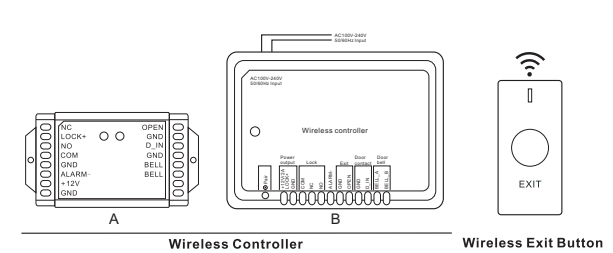

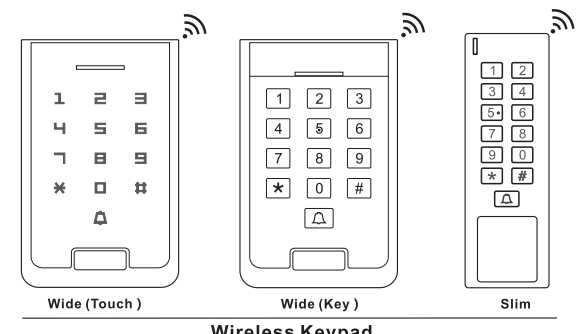

Wireless Keypad

### INTRODUCTION ----

This is a wireless access control. It is metal case, reads 125KHz EM/13.56MHz mifare card, adopting 433MHz wireless communication technology and TEA+ rolling code encryption algorithm.

And it can be connected with door contact, external alarm, external exit button, external door bell.

Wireless access control consists of three parts: a) Wireless Access Control Keypad (install at the door outside) b) Wireless Controller (install inside the door) c) Wireless Exit Button (install inside the door)

One Wireless controller can be connected with 5 devices (Wireless access control keypad+ Wireless exit button). And one Wireless access control keypad (or one Wireless exit button) can be connected with unlimited Wireless controllers.

### Features And Benefits > Zinc-alloy housing.

> Keypad waterproof, Protection level conforms to IP66.

> Equipped with admin cards, which can add/delete users quickly.

> 100 Visitor Users > TEA + rolling Code encryption algorithm which makes it high-level security.

- > Backlit keypad design, making it is easy to operate in darkness.

 Doorbell Function. There is a doorbell built-in the Wireless controller, and you can also connect external doorbell into it. > Anti-tamper. When the device is disassembled by the bad guys, the keypad outside

and the controller inside will alarm at the same time. > Can be set Pulse Mode or Toggle Mode. > External doorbell/ external alarm/ door contact are supported/ exit button.

## Specifications

| Specifications    |                                                                                                    |
|-------------------|----------------------------------------------------------------------------------------------------|
| Operating Voltage | Keypad: 3 units of AAA batteries (Wide)<br>Keypad: 2 units of AAAA batteries (Slim)<br>Exit Button: CR2032 Lithium battery (3V)<br>Controller A: 12V DC ±20%, Controller B: AC100-240V |
| Idle Current      | Keypad≤10uA<br>Exit Button≤10uA<br>Controller≤20mA                                                                                                    |
| Active Current    | Keypad≪70mA<br>Exit Button≪8mA<br>Controller≪50mA                                                                                                    |
| User Capacity     | 1000 Ordinary Users+100 Visitor Users                                                                                                    |

01

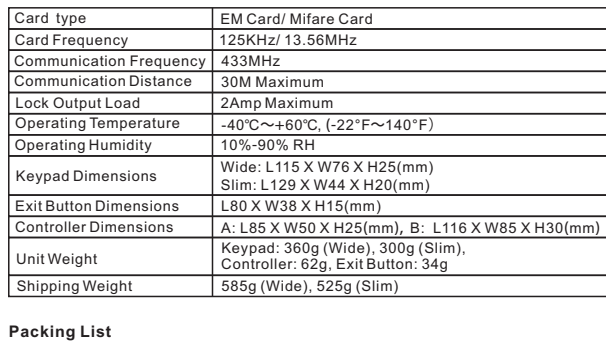

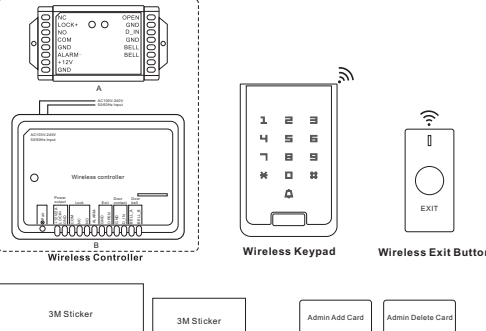

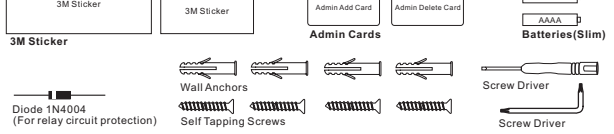

02

Note: 1. The ID number range of the visitor user: 00-099. 100 in total. the first number 0" means temporary user.

2. Do not set the password of the visitor user same with the password of the ordinary user. If the same password is set, even if the password of the visitor user expires, the password will be considered as the password of the ordinary user and the door opening action will be performed.

3. The visitor user's opening permission can be set between 1 and 9. Each time the door is opened, the opening permission is reduced once. For example, if a visitor user's opening permission is set to 5, after 5 times of door opening, the user will be deleted automatically.

### Delete Users by Keypad (ID number: 0-999)

| Programming Step             | Keystroke Combination                             | LED        |
|------------------------------|---------------------------------------------------|------------|
| Enter Program Mode           | * (Admin Code) #                                  | Red shines |
| Delete card: by Card         | 2 (Read Card)                                     | Red shines |
| Delete users: by ID number   | 2 (ID Number)#                                    | Red shines |
| Delete All User              | 2 0000 #                                          | Red shines |
| Exit Program Mode            | *                                                 |            |
| ote: If you want to delete a | specific pin user, the only way is deleting it by | user ID.   |

| Access Mode Setting |                       |           |
|---------------------|-----------------------|-----------|
| Programming Step    | Keystroke Combination | LED       |
| Enter Program Mode  | * (Admin Code) #      | Red shine |
| PIN access          | 30#                   | Red shine |
| Card + PIN access   | 31#                   | Red shine |
| Card or PIN access  | 32#(Factory default)  | Red shine |
| Exit Program Mode   | *                     |           |

| Pulse Mode and Toggle M | Node Setting          |          |
|-------------------------|-----------------------|----------|
| Programming Step        | Keystroke Combination | LED      |
| Enter Program Mode      | *(Admin Code)#        | Red shin |
| Pulse Mode              | 4 (1-99) #            | Red shin |
| Toggle Mode             | 40#                   | Red shin |
| Exit Program Mode       | *                     |          |
|                         |                       |          |

Note: 1. Factory default is Pulse Mode and the access time is 5 second constraints for the device will be in Toggle Mode. 2. Pulse Mode: The door will be closed automatically after opening Toggle Mode: Under this mode, after opening the door, the door wautomatically until next valid user input. That is to say, whether open you must swipe valid card or input valid PIN.

| Doorbell Setting                  |                       |
|-----------------------------------|-----------------------|
| Programming Step                  | Keystroke Combination |
| Enter Program Mode                | *(Admin Code)#        |
| Close Doorbell                    | 50#                   |
| Open Built-in & External Doorbell | 53#(Factory default)  |
| Only Open Doorbell Built-in       | 51#                   |
| Only Open External Doorbell       | 52#                   |
| Exit Program Mode                 | *                     |

| afe Mode Setting                                                                 |                                                                                             |                       |
|----------------------------------------------------------------------------------|---------------------------------------------------------------------------------------------|-----------------------|
| Programming Step                                                                 | Keystroke Combination                                                                       | LED                   |
| Enter Program Mode                                                               | * (Admin Code) #                                                                            | Red shines            |
| Close safe mode                                                                  | 60#0#(Factory default)                                                                      | Red shines            |
| Open safe mode                                                                   | 60#1#                                                                                       | Red shines            |
| Exit Program Mode                                                                | *                                                                                           |                       |
| lote: Opening safe mode, in<br>ocked out for 10 minutes. Re<br>e operated again. | putting invalid users for 10 times, the device power the device or wait for 10 minutes, the | will be<br>keypad can |

08

| Anti-Tamper Alarm Setting                                    |                                                                           |
|--------------------------------------------------------------|---------------------------------------------------------------------------|
| Programming Step                                             | Keystroke Combination                                                     |
| Enter Program Mode                                           | * (Admin Code) #                                                          |
| Disable Anti-tamper alarm                                    | 61#0#                                                                     |
| Enable Anti-tamper alarm                                     | 61#1#(Factory default)                                                    |
| Exit Program Mode                                            | *                                                                         |
| Note: 1. Enable the anti-tamp buzzer built-in and the extern | per alarm, if the back cover of this on alarm will activate at the same t |
| 2. How to close the alarm: Fix (1minute).                    | the case/ Admin code #/Valid PIN                                          |

# Multiple keypads or exit buttons control one controller

\_\_\_\_\_

\_\_\_\_\_

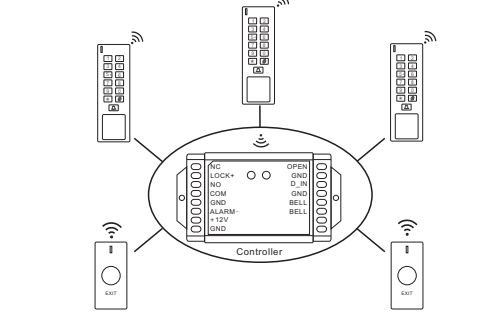

One keypad or exit button control multiple controllers

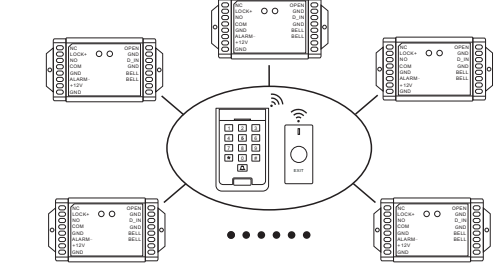

INSTALLATION -----Note: Installation for the Keypad and Exit Button, just use the 3M adhesive to stick hem on the wall or at the door frame. The installation for the Wireless Controller is as helow 1. How to open the case of controller: Insert the screwdriver directly into the hole of the

case and pry the screwdriver upward. 2. Draw 2 holes on the wall where the controller is needed to be installed, then drill 2 holes, insert the rubber plug into the holes, and fix the controller to the wall with screws

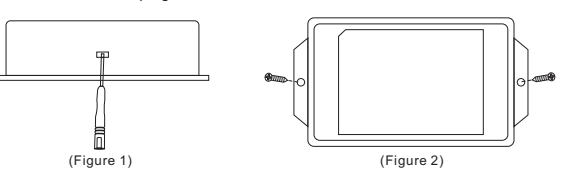

| Sound and Light Indicatio              | า                                 |          |               |
|----------------------------------------|-----------------------------------|----------|---------------|
| Operation Status                       | LED                               | Buzzer   | Sound         |
| Keypad stand by                        |                                   |          |               |
| Exit Button stand by                   |                                   |          |               |
| Pairing mode                           | Red/green blink in turn           |          |               |
| Low battery reminding<br>(Exit button) | Shines from Red to<br>Green twice |          |               |
| Low battery reminding<br>(Keypad)      | Orange light bright               | 3 beeps  | Веер Веер Вее |
| Access the door with Keypad            | Green light for 3 seconds         | One beep | Beep          |
| Enter program Mode                     | Red light sines                   | One beep | Beep          |
| Operation correct                      | Green light 0.5 seconds           | One beep | Beep          |
| Operation incorrect                    |                                   | 3 beeps  | Веер Веер Вее |
| Exit program mode                      |                                   | One beep | Beep          |
| Standby of the controller              | Red light bright                  |          |               |
| Unlock of the controller               | Green light bright                | One beep | Beep          |
|                                        |                                   |          |               |

### Controller Connection port Definition

| Function     | Notes                                                 |
|--------------|-------------------------------------------------------|
| +12V/+12V/2A | 12V DC power supply input/ 12V DC power supply output |
| GND          | Negative Pole                                         |
| ALARM-       | Negative of external alarm                            |
| COM          | Relay COM                                             |
| NO           | Relay NO                                              |
| NC           | Relay NC                                              |
| LOCK+        | Positive pole of Electric lock                        |
| OPEN         | Connect to exit button                                |
| D_IN         | Connect to door contact                               |
| BELL_A       | External doorbell                                     |
| BELL B       | External doorbell                                     |

### Keypad Factory Default settings

Method 1: (keypad type) In the state of power off, press € and hold, put in the batteries, you will hear a beep after 5 seconds. Then release. Initialization succeed.

(Touch type) Power on, between 4-10 seconds, press∰and hold with 5 seconds, release when hearing a beep. Initialization succeed. Method 2: Swipe the initialization card in the state of standby. Hearing a beep,

initialization succeed. Initialization does not delete user data, only settings are restored to factory defaults. Note: For security reasons, after initialization, keypad must be re-paired with controller

in order to work properly.

### STANDALONE MODE — Connection Diagram

### Access Control Power Supply

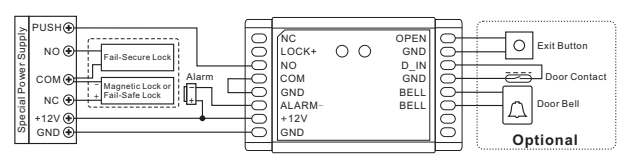

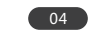

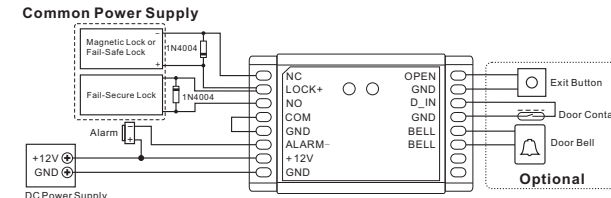

### **Connection B Diagram**

Attention: Install a 1N4004 or equ (1N4004 is included in the packing

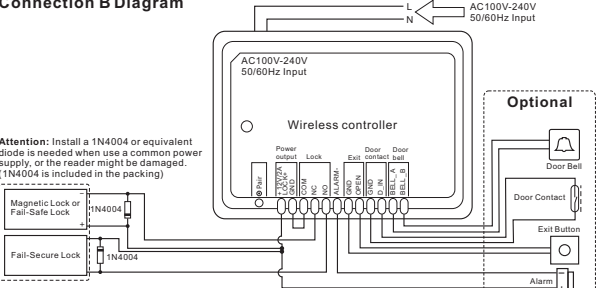

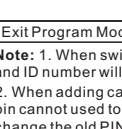

Programming S

nter Program

Add card: by ID Add PIN users

### Add/Delete Users by Admin Cards (in standby mode) Step 1: Read Admin Add Card

| Add users<br>(ID number: 0-999) | Step 2: Read user cards<br>(Repeat step 2 for additional user cards)<br>Step 3: Read Admin Add Card again to end |
|---------------------------------|----------------------------------------------------------------------------------------------------|
| Delete Users                    | Step 1: Read Admin Delete Card<br>Step 2: Read user cards<br>(Repeat step 2 for additional user cards)           |
|                                 | Step 3: Read Admin Delete Card again to end                                                                      |

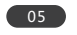

# Add Visitor card: Add Visitor PIN u Exit Program Mod

| Programming Step                         | Keystroke Combination                                          | LED                                       |
|------------------------------------------|----------------------------------------------------------------|-------------------------------------------|
| Controller pairing by operating<br>eypad | * (Admin Code) # 8 1 #                                         | the red and green led<br>flashed in turns |
| Press the "pair" button on the r         | emote controller , exit button for state after pairing succeed | or pairing. The indoor                    |

# pairings cleared.

# the pairings cleared.

## Users Setting \_\_\_\_\_

| k (Read Card) (old PIN)# (New PIN)#                       |
|-----------------------------------------------------------|
| (Repeat New PIN)#                                         |
| k (ID number)# (old PIN)# (New PIN)#<br>(Repeat New PIN)# |
|                                                           |

## How To Open The Door pen door by Us Open door by use Note:

and the device will be Standby mode.

How To Lock Immediately The indoor controller usually installed at a high position. In consideration of the installed indoor controller. It is inconvenient for pairing if the user want to add a new remote controller or exit button. Now we can solve this problem by doing some operations on the outdoor keypad. Please check the steps below

| onds. When set the    |  |
|-----------------------|--|
| the door for a while. |  |
| wan't ha alaaad       |  |

 $|0\rangle$ 

AAAA

AAAA D Batteries(Slij

Screw Driver

| en or close the door, |  |
|-----------------------|--|
|                       |  |
|                       |  |

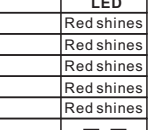

| Red shines |  |
|------------|--|
| Red shines |  |
| Red shines |  |
|            |  |
|            |  |
|            |  |

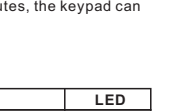

|              | Red shines        |
|--------------|-------------------|
|              | <b>Red shines</b> |
|              | Red shines        |
|              |                   |
| device is re | moved, the        |
| time.        |                   |

| Programming Step           | Keystroke Combination                | LED                     |
|----------------------------|--------------------------------------|-------------------------|
| Enter Program Mode         | *(Admin Code)#                       | Red shines              |
| Disable door contact       | 62#0#(Factory default)               | Red shines              |
| Enable door contact        | 62#1#                                | Red shines              |
| Exit Program Mode          | *                                    |                         |
| Note: Enable the door cont | act function, a Magnetic Contact sho | uld be installed at the |

1. The door is opened by valid user, but not closed in 1 minute, the buzzer built-in will beep to remind the user the door is not closed. How To stop the reminder? Valid User /Press Exit Button. 2. If the door opened by violence, the buzzer built-in and external alarm will activate. How to stop the alarm: Valid User/ Press Exit Button.

Keystroke Combination

## Buzzer Setting

Door Contact Setting

| rogramming Step             | Keystroke Combination  | LED        |
|-----------------------------|------------------------|------------|
| nter Program Mode           | *(Admin Code)#         | Red shines |
| isable Buzzer of Keypad     | 70#0#                  | Red shines |
| nable Buzzer of Keypad      | 70#1#(Factory default) | Red shines |
| isable Buzzer of Controller | 71#0#                  | Red shines |
| nable Buzzer of Controller  | 71#1#(Factory default) | Red shines |
| vit Dragram Mada            | 4                      |            |

dshines Program Mode Note: When disable the buzzer built-in the Controller, it only disables the reminder of unlock successfully

| Add Reset Card (Equipped                                       | d by users themselves if needed)                                                                   |                             |
|----------------------------------------------------------------|----------------------------------------------------------------------------------------------------|-----------------------------|
| Programming Step                                               | Keystroke Combination                                                                              | LED                         |
| Enter Program Mode                                             | *(Admin Code)#                                                                                     | Red shine:                  |
| Add Reset Card 1                                               | 0 0 # (Read Card)                                                                                  | Red shines                  |
| Exit Program Mode                                              | *                                                                                                  |                             |
| <b>lote:</b> 1. The Reset Card on he settings of the controlle | ly used to reset the settings of the keypad to fa<br>r cannot be reset. And reset card cannot used | ctory defau<br>to unlock do |
| 2. After reset of the keypad                                   | , it should be reconnect to the controller.                                                        |                             |
| 2 Thora are total 2 react or                                   | rd. If lost, you can add now cardo ac recet card                                                   | le.                         |

09

Delete Reset card rogramming Step rogram Mode Red shine Program Mode

### Add Admin Cards into Device

| Programming Step      | Keystroke Combination | LED        |
|-----------------------|-----------------------|------------|
| Enter Program Mode    | * (Admin Code) #      | Red shines |
| Set Admin Add Card    | 0 1 # (Read Card)     | Red shines |
| Set Admin Delete Card | 0 2 # (Read Card)     | Red shines |
| Exit Program Mode     | *                     |            |

## Delete Admin Cards

| Programming Step         | Keystroke Combination | LED        |
|--------------------------|-----------------------|------------|
| Enter Program Mode       | *(Admin Code)#        | Red shines |
| Delete Admin Add Card    | 01##                  | Red shines |
| Delete Admin Delete Card | 02##                  | Red shines |
| Exit Program Mode        | *                     |            |

### Pairing Method Of Keypad And Controller

Programming Step Keystroke Combination LED ss the "Pair" button on th \* (Admin Code) # 80 # Exit Program Mode \*

Note: A controller can be paired with 5 devices. (keypad access control + exit button after paring successfully, it will exit pairing mode automatically.

| Step        | Keystroke Combination | LED        |
|-------------|-----------------------|------------|
| Mode        | *(Admin Code)#        | Red shines |
| Add Card    | 01##                  | Red shines |
| Delete Card | 02##                  | Red shines |
| lode        | *                     |            |

10

|                       |            | Keypad exit P  |
|-----------------------|------------|----------------|
|                       |            | Note: 1. A key |
|                       |            | 2. The pairing |
| Ceystroke Combination | LED        | controllers du |
| (Admin Code) #        | Red shines |                |
| )1##                  | Red shines | Paring Metho   |
|                       |            |                |

| Programming Step                             | Keystroke Combination                                           | LED                                 |
|----------------------------------------------|-----------------------------------------------------------------|-------------------------------------|
| Controller enter pairing mode                | Press the "Pair" button on the<br>Controller                    | Red and Green<br>alternate flashing |
| Exit button enter pairing mode               | Press the "Pair" button on the<br>Exit Button                   | Red and Green<br>alternate flashing |
| Exit button exit pairing mode                | Press the "Pair" button of exit<br>button again                 |                                     |
| Note: A controller can be paired             | with 5 devices. (keypad access exit pairing mode automatically. | control + exit button)              |
| Paring Method Of A Keypad A                  | nd Several Controllers                                          |                                     |
| Paring Method Of A Keypad A Programming Step | nd Several Controllers<br>Keystroke Combination                 | LED                                 |

Paring Method Of Exit Button And Controller

| Programming Step                                                                 | Keystroke Combination                                             | LED                                 |
|----------------------------------------------------------------------------------|-------------------------------------------------------------------|-------------------------------------|
| Keypad enter Program Mode                                                        | * (Admin Code) # 8 0 #                                            | Red and Green<br>alternate flashing |
| Paring Method of Controller                                                      | Press the "Pair" button of each<br>controller needed to be paired | Red and Green<br>alternate flashing |
| Keypad exit Program Mode                                                         | *                                                                 |                                     |
| Note: 1. A keypad can be paire                                                   | d with multiple controllers (unlin                                | nited).                             |
| <ol><li>The pairing time of Keypad i<br/>controllers during this time.</li></ol> | is 30 seconds, you should press                                   | the "pair" button of                |

### od Of Exit Button And Several Controllers

| Programming Step                                                                                                    | Keystroke Combination                                             | LED                                 |
|----------------------------------------------------------------------------------------------------|-------------------------------------------------------------------|-------------------------------------|
| Exit button enter pairing mode                                                                                                    | Press the "Pair" button of exit button                            | Red and Green<br>alternate flashing |
| Method of Controller                                                                                                    | Press the "Pair" button of each<br>controller needed to be paired | Red and Green<br>alternate flashing |
| Exit button exit pairing mode                                                                                                    | Press the "Pair" button of exit button again                      |                                     |
| lote: 1. An Exit Button can be paired with multiple controllers (unlimited).                                                                                |                                                                   |                                     |
| <ol><li>The paring time of exit button is 30 seconds, and you need to press the "pair" button<br/>of controller inside the door during this time.</li></ol> |                                                                   |                                     |

11

| Enter and Exit Program mode |                    |                                                 |            |
|-----------------------------|--------------------|-------------------------------------------------|------------|
|                             | Programming Step   | Keystroke Combination                           | LED        |
|                             | Enter Program Mode | * (Admin Code) #<br>(Factory default is 123456) | Red shines |
|                             | Exit Program Mode  | *                                               |            |
|                             |                    |                                                 |            |

afety, the Admin must change the Admin coo

### Modify Admin Code Programming Step Keystroke Co nter Program Mode \* (Admin Code) #

| Update Admin Code                                                           | 0 (New Admin Code)# (Repeat New Admin Code)# | Red shines |
|-----------------------------------------------------------------------------|----------------------------------------------|------------|
| Exit Program Mode                                                           | *                                            |            |
| The length of the admin code is 6 digits, the admin should keep it in mind. |                                              |            |

LED

### Add Users by Keypad (ID Number: 0-499)

| tep   | Keystroke Combination                                        | LED        |
|-------|--------------------------------------------------------------|------------|
| ode   | *(Admin Code)#                                               | Red shines |
| ł     | 1 (Read Card)                                                | Red shines |
| umber | 1 (ID Number)# (Read Card)                                   | Red shines |
|       | 1 (ID Number)# (4-8 digits PIN)#<br>(Repeat 4-8 digits PIN)# | Red shines |
| 10    | *                                                            |            |

Note: 1. When swiping cards to add users, the user ID will be added in automatically, and ID number will be from small to big, ranged from 0-999. 2. When adding card users, an attached PIN 1234 will be added in automatically. This

pin cannot used to open door. If you want to open door by card + PIN, you should first

hange the old PIN 1234, method referring to Change PIN.

3. Do not add 0 prefix to the ID number when adding an ordinary user. See Add Visitor Users section for details.

| Add Visitor Users         |                                                                     |           |
|---------------------------|---------------------------------------------------------------------|-----------|
| Programming Step          | Keystroke Combination                                               | LED       |
| Enter Program Mode        | *(Admin Code)#                                                      | Red shine |
| Add Visitor card: by Card | 1 (ID Number)# (1-9)# (Read Card)                                   | Red shine |
| Add Visitor PIN users     | 1 (ID Number)# (1-9)# (4-8 digits PIN)#<br>(Repeat 4-8 digits PIN)# | Red shine |
| Exit Program Mode         | 4                                                                   |           |

06

Clear all the pairings by keypad operation ( Operate carefully)

Two methods to clear all the pairings of the indoor controller ( Need to pair again when

1. Press the "Pair" button on the keypad with 5 seconds, hearing a beep. Then all the

2. Press "\* Admin Code # 82 # ", hearing a beep from the indoor controller. Then all

| rd            | (Read Card)              |
|---------------|--------------------------|
| erPIN         | (Users PIN)#             |
| er card + PIN | (Read Card) (Users PIN)# |
|               |                          |

Input **0 #**, the relay releases and the door will be locked immediately.

For example: Set the access time to 10 seconds. Close the door in 3s, it won't lock until 10s. If you want it to lock immediately, input [0 #].

12